# Purchasing Services

Business Office 651-638-6249 / purchasing@bethel.edu

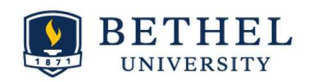

#### Welcome to the Banner XE requisition system!

# First things first: Logging On

- To log on, go to mybethel, click on the yellow Tools and Resources box, and select Banner.
- Select Self-Service Banner, then click on the Finance tab.
- Click on My Finance XE.
   BETHEL | Self-Service Banner

| Personal Information Employee Finance                                                                                       |                                                                                                    |           |
|----------------------------------------------------------------------------------------------------|----------------------------------------------------------------------------------------------------|-----------|
| Search                                                                                                    | RETURN TO MENU SITE MAP                                                                                                    | HELP EXIT |
| Finance                                                                                                    |                                                                                                    |           |
| Budget Queries                                                                                                    |                                                                                                    |           |
| Requisition                                                                                                    |                                                                                                    |           |
| Approve Documents<br>View Document                                                                                          |                                                                                                    |           |
| Budget Development                                                                                                    |                                                                                                    |           |
| Training for Banner Finance Self Service<br>Provides ITS training mater is for Banner Finance Self Service<br>My Finance XE |                                                                                                    |           |
|                                                                                                    | [Budget Queries   Encumbrance Query   Requisition   Approve Documents   View Document   Budget Development   Training for Banner Finance Self Service   My Finance XE ] |           |

RELEASE: 8.8.3

This is your My Finance dashboard.

| 👪 ellucian. |                                                                                                    | ٠ | ٩ | Laura Jean Elliott |
|-------------|----------------------------------------------------------------------------------------------------|---|---|--------------------|
|             |                                                                                                    |   |   |                    |
|             | My Finance                                                                                                    |   |   |                    |
|             | Hello Laura.<br>Create, edit and approve transactions and view financial information for department / organization.                                                                                               |   |   |                    |
|             | My Finance Query<br>Create, view and share budget availability, encumbrance and<br>payroll queries. My Requisitions<br>Create and view draft, pending and completed requisitions and<br>supporting documentation. |   |   |                    |
|             |                                                                                                    |   |   |                    |

#### Create a Requisition

• Click on My Requisitions. This brings you to your My Requisitions dashboard.

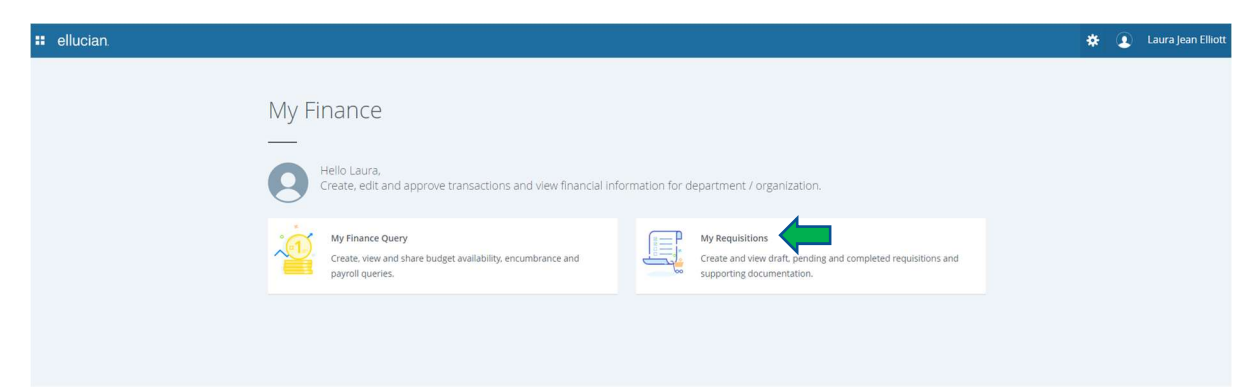

• Click on Create Requisition in the upper right hand corner.

| ellucian.                 |            |             |                               | 🗱 💽 Laura Jear              |
|---------------------------|------------|-------------|-------------------------------|-----------------------------|
| Ny Finance                |            |             |                               |                             |
| My Requisitions           |            |             |                               | Search Q Create Requisition |
| Requisition               | Date       | Amount      | Vendor                        | Status                      |
| Draft Requisitions        |            |             |                               |                             |
| Pending Requisitions 1    |            |             |                               |                             |
| R0007260                  | 11/09/2017 | \$2.00      | Hirshfield's                  | ① Pending                   |
| Completed Requisitions 16 |            |             |                               |                             |
| R0007098                  | 09/21/2017 | \$18,762.50 | BKBM Engineers                | Completed                   |
| R0007188                  | 10/04/2017 | \$1,340.24  | Graybar Electric Company Inc. | Assigned to Buyer           |
|                           |            |             |                               | View More                   |

### 1 – Requestor Information

- Your name, the transaction date, your default Org, and your default Ship to Location are automatically populated.
- Enter delivery date Choose present date or any following.
- Public Comment Enter any notes that you want to be visible to the creator AND recipient of the purchase order. Examples include a quote number, "already ordered", "no action needed", or any other pertinent information.
- Private Comment Enter any information that you want only the purchasing department to see.
   Examples include "Do not email PO", "Already Ordered", "Standing PO", "New Vendor" with vendor information, special ship-to instructions, etc.
- Chart This self-populates to 1 Bethel University
- Attention to Most often this would be yourself, however if you are making a request for someone else, for example, your supervisor, you can enter their name here.

| 🛿 ellucian                                                          |                                                                                                    | 😤 💽 Laura Jean Elliott                                 |
|---------------------------------------------------------------------|----------------------------------------------------------------------------------------------------|--------------------------------------------------------|
| My Finance       My Requisitions       Create Requisition           |                                                                                                    |                                                        |
| Create Requisition                                                  |                                                                                                    |                                                        |
| Requestor Information     Yendor Information     Add Item & Account | ting                                                                                                 | Requisition Summary Save as draft                      |
| Requestor*                                                          | Chart*                                                                                               |                                                        |
| Elliott, Laura J, M5C#2384                                          | 1 Bethel University × v                                                                              |                                                        |
| Transaction Date* Delivery Date*                                    | Organization*                                                                                        |                                                        |
| 11/10/2017                                                          | 53105 Controller's Office × +                                                                        |                                                        |
| Accounting Type : Document level<br>Requisition Comments            | Ship To Location *                                                                                   | Add details and click Next to build this summary view. |
| Public Comment                                                      | Attention To* Tax Group                                                                              |                                                        |
| Enter comments for the requisition                                  | Enter Name +                                                                                         |                                                        |
|                                                                     | Ship To Location                                                                                     |                                                        |
| Private Comment Enter comments for the requisition                  | Adtention:<br>Bethel University<br>Purchasting/Bracelving<br>3900 dethel Onve<br>Saint Paul MN 55112 |                                                        |
|                                                                     |                                                                                                    |                                                        |
|                                                                     | Back Next                                                                                            |                                                        |

# 2 - Vendor Information

- Vendor Enter the vendor number here, or, new with Banner XE, just begin typing the vendor name and click on the appropriate vendor from the dropdown list.
- Discount This would normally be left blank.
- Currency Leave as USD.
- Click Next or move to Add Item & Accounting

| 👪 ellucian                                                             |           | *                   | Laura Jean Elliot  |
|------------------------------------------------------------------------|-----------|---------------------|--------------------|
| My Finance • My Requisitions • R0007261                                |           |                     |                    |
| R0007261                                                               |           | Attachments         | Delete Requisition |
| Requestor Information     Vendor Information     Add Item & Accounting |           | Requisition Summary | Save as draft      |
| Choose vendor for me                                                   |           | Requisition Number  | R0007261           |
| Vendor                                                                 |           |                     |                    |
| Choose Vendor x +                                                      |           |                     |                    |
| Discount Currency                                                      |           |                     |                    |
| Choose Discount x v USD US Dollars x v                                 |           |                     |                    |
|                                                                        |           |                     |                    |
|                                                                        |           |                     |                    |
|                                                                        |           |                     |                    |
|                                                                        |           |                     |                    |
|                                                                        |           |                     |                    |
|                                                                        |           |                     |                    |
|                                                                        |           |                     |                    |
|                                                                        |           |                     |                    |
|                                                                        |           |                     |                    |
|                                                                        |           |                     |                    |
|                                                                        | Back Novt | View as 2005        |                    |
|                                                                        |           | Submit Requisition  |                    |

# 3 – Add Item & Accounting

• Enter the name and/or product number for what you are purchasing or choose one previously entered from the dropdown list.

| # ellucian                                                               | 🗱 🗵 Laura Jean Elliott 🕴                                                   |
|--------------------------------------------------------------------------|----------------------------------------------------------------------------|
| My Finance • My Requisitions • R0007261                                  | Requisition R0007261 updated successfully                                  |
| R0007261                                                                 | Attachments 📋 Delete Requisition                                           |
| Requestor Information     O Vendor Information     Add Item & Accounting | Requisition Summary Save as draft                                          |
| Add Item(s)                                                              | Requisition Number R0007261                                                |
| Choose Item                                                              | Apple Computer Inc. (270528)<br>2420 Ridgepoint Dr<br>Austin TX 78754-5205 |
|                                                                          |                                                                            |
|                                                                          |                                                                            |
|                                                                          |                                                                            |
|                                                                          |                                                                            |
|                                                                          |                                                                            |
|                                                                          |                                                                            |
|                                                                          |                                                                            |
| Back                                                                     | View as PDF Submit Requisition                                             |
|                                                                          |                                                                            |

- Enter Unit of Measure If in doubt, use EA (Each).
- Enter Quantity
- Enter Unit Price
- Enter any Discount Amount, Additional Amount, or Tax Amount.
- Commodity Comments Enter any applicable public or private comments for the commodity.
- Click Save to save the item.

| Finance   My Requisitions | e KUUU/261         |                                                                           |                  |
|---------------------------|--------------------|---------------------------------------------------------------------------|------------------|
| R0007261                  |                    | 🥝 Attachments 📑 De                                                        | lete Requisition |
| Requestor Information     | Vendor Information | Add Item & Accounting     Requisition Summary                             | Save as draft    |
| ommodity Description      |                    | Commodity Comments Requisition Number                                     | R0007261         |
| Macbook Gold 512 GB       |                    | Public Computer Inc. (270528)<br>2420 Midgepoint D*<br>Audio TX 77546-700 |                  |
| Jnit Of Measure*          | Tax Group*         |                                                                           |                  |
| EACH (EA)                 | hoose Tax Group    |                                                                           |                  |
| Quantity*                 | Unit Price*        |                                                                           |                  |
| 1.00                      | 1,599.0000         | Private Comment                                                           |                  |
| Quantity) X (Unit Price)  | USD 1,599.00       | See Quote #8675309. Ship to 2 Pine Tree Dr.                               |                  |
| Discount Amount           | Additional Amount  |                                                                           |                  |
| 0.00                      | 0.00               |                                                                           |                  |
| ax Amount                 |                    |                                                                           |                  |
| 0.00                      |                    |                                                                           |                  |
|                           |                    |                                                                           |                  |
| commodity Item Total      | USD 1,599.00       |                                                                           |                  |
|                           |                    | Back Save View as PDF Submit Requisition                                  |                  |
|                           |                    |                                                                           |                  |

• Repeat as necessary for additional items.

| 👪 ellucian.                   |                              | * (                                                                                                    | Laura Jean Elliott |
|-------------------------------|------------------------------|----------------------------------------------------------------------------------------------------|--------------------|
| My Finance   My Requisitions  | <ul> <li>R0007261</li> </ul> |                                                                                                    |                    |
| R0007261                      |                              | 🔕 Attachments 🛛 🧃 🛙                                                                                                    | Delete Requisition |
| Requestor Information         | 2 Vendor Information         | Add Item & Accounting     Requisition Summary                                                                                                    | Save as draft      |
| Commodity Description         |                              | Commodity Comments Requisition Number                                                                                                    | R0007261           |
| BeatsX Earphones - Matte Gold |                              | Public Comment         Apple Computer Inc. [270528]           See Quote #8675309         2420 Ridgeport Dr           Austim TX. 7575-5205         Austim TX. 7575-5205 |                    |
| Unit Of Measure*              | Tax Group*                   | Commodities (1)                                                                                                    |                    |
| EACH (EA) × *                 | Choose Tax Group             | Macbook Gold 512 GB                                                                                                    | 1,599.00           |
| Quantity*                     | Unit Price*                  |                                                                                                    |                    |
| 2.00                          | 149.9500                     | Private Comment                                                                                                    |                    |
| (Quantity) X (Unit Price)     | USD 299.90                   | See Quote #8675309                                                                                                    |                    |
| Discount Amount               | Additional Amount            |                                                                                                    |                    |
| 0.00                          | 0.00                         |                                                                                                    |                    |
| Tax Amount                    |                              |                                                                                                    |                    |
| 0.00                          |                              |                                                                                                    |                    |
|                               |                              | Grand Total - All Commodities                                                                                                    | 1,599.00           |
| Commodity Item Total          | USD 299.90                   | Grand Total - All Accounting                                                                                                    | 0.00               |
|                               |                              | Back         Save           View as PDF         Submit Requisition                                                                                                    |                    |
|                               |                              |                                                                                                    |                    |
|                               |                              |                                                                                                    |                    |

• Click Add Accounting and enter budget information. \* Indicates required field. Those without stars will be left blank in most cases. Leave Distribution at 100% unless using multiple budgets. Click Save.

| # ellucian                                                 |                                                                           | 🗱 🧕 Laura Jean Elliott      |
|------------------------------------------------------------|---------------------------------------------------------------------------|-----------------------------|
| My Finance   My Requisitions   R0007261                    |                                                                           |                             |
| R0007261                                                   | Attack                                                                    | hments 📋 Delete Requisition |
| Requestor Information     Q Vendor Information     Add Ite | n & Accounting Requisition Summary                                        | Save as draft               |
| Add Item(s)                                                | Requisition Number                                                        | R0007261                    |
| Choose Item                                                | Apple Computer Inc. (276528)<br>2420 Ridgepoint Dr<br>Austin TX 75745-205 |                             |
| Macbook Gold 512 GB 1,599.00                               | Commodities (2)                                                           |                             |
| Quantity 1.00 @ 1,599.0000 Discount 0.00                   | Macbook Gold 512 GB                                                       | 1,599.00                    |
| Additional Charges 0.00 Tax 0.00                           | Quantity 1.00 @ 1,599.0000                                                | Discount 0.00               |
| BeatsX Earphones - Matte Gold 299.90                       | Additional Charges 0.00                                                   | Tax <b>0.00</b>             |
|                                                            | BeatsX Earphones - Matte Gold                                             | 299.90                      |
|                                                            |                                                                           |                             |
|                                                            | Grand Total - All Commodities                                             | 1,898.90                    |
|                                                            | Grand Total - All Accounting                                              | 0.00                        |
|                                                            | Back Add Accounting Hew as PDF Submit Requisi                             | tion                        |

| # ellucian.                                                      |                      |                       | * (                                                                        | Laura Jean Elliott        |
|------------------------------------------------------------------|----------------------|-----------------------|----------------------------------------------------------------------------|---------------------------|
| My Finance   My Requisitions   R0007261                          |                      |                       |                                                                            |                           |
| R0007261                                                         |                      |                       | 🔇 Attachments 📋                                                            | Delete Requisition        |
| Requestor Information     O Vendor Information     Add Item & Ac | counting             |                       | Requisition Summary                                                        | Save as draft             |
| Requisition Number (R0007261) Currency USD                       |                      |                       | Requisition Number                                                         | R0007261                  |
| Chart* index                                                     | Distribution Amount* | Distribution Percent* | Apple Computer Inc. (270528)<br>2420 Ridgepoint Dr<br>Austin TX 78754-5205 |                           |
| Fund*                                                            | Discount Amount      | Additional Amount     | Commodities (2)                                                            |                           |
| 110000 General Operating Fund                                    | 0.00                 | 0.00                  | Macbook Gold 512 GB<br>Quantity 1.00 @ 1,599.0000                          | 1,599.00<br>Discount 0.00 |
|                                                                  |                      |                       | Additional Charges 0.00                                                    | 1ax 0.00                  |
| S3105 Controller's Office                                        | 0.00                 |                       | BeatsX Earphones - Matte Gold                                              | 299.90                    |
| Account*                                                         | Distribution Total   | 1.139.34              | Accounting Total                                                           | 0.00                      |
| 7801 Equipment Purchase x 🛪                                      |                      |                       | Commodity Total                                                            | 1,898.90                  |
| Program* Activity                                                | Remaining            | 759.56                | Balanced                                                                   | 0%                        |
| 60 Institutional Support                                         | Split A              | Accounting →          |                                                                            |                           |
| Location Project                                                 |                      |                       |                                                                            |                           |
| Choose Location x v Choose Project x v                           |                      |                       |                                                                            |                           |
|                                                                  |                      |                       | Grand Total - All Commodities                                              | 1,898.90                  |
|                                                                  |                      |                       | Grand Total - All Accounting                                               | 0.00                      |
|                                                                  |                      | Back Save             | View as PDF Submit Requisition                                             |                           |

• If using more than one budget number on a requisition, enter additional distribution amount in percentform and click Add Accounting. Enter budget information for remaining percentages.

| ellucian                               |                                  | *                                                                         | 🔹 🚺 🛛 Laura Jean El |
|----------------------------------------|----------------------------------|---------------------------------------------------------------------------|---------------------|
| Finance  My Requisitions  R0007261     |                                  |                                                                           |                     |
| 20007261                               |                                  | Attachments                                                               | Delete Requisition  |
| Requestor Information     Vendor Info  | ormation 3 Add Item & Accounting | Requisition Summary                                                       | Save as draft       |
| dd Item(s)                             |                                  | Requisition Number                                                        | R000726             |
| Choose Item                            |                                  | Apple Computer Inc. (270528)<br>2420 Nidgepoint Dr<br>Austin TX 7875-8205 |                     |
| Commodities (2)<br>Macbook Gold 512 GB | 1,599.00                         | Commodities (2)                                                           |                     |
| Quantity 1.00 @ 1,599.0000             | Discount 0.00                    | Macbook Gold 512 GB                                                       | 1,599               |
| Additional Charges 0.00                | Tax 0.00                         | Quantity 1.00 @ 1,599.0000                                                | Discount            |
| BeatsX Earphones - Matte Gold          | 299.90                           | Additional Charges 0.00                                                   | Tax                 |
| Funding                                | 60%                              | BeatsX Earphones - Matte Gold                                             | 29                  |
|                                        | _                                | Funding                                                                   | 60                  |
|                                        |                                  |                                                                           |                     |
|                                        |                                  |                                                                           |                     |
|                                        |                                  |                                                                           |                     |
|                                        |                                  |                                                                           |                     |
|                                        |                                  |                                                                           |                     |
|                                        |                                  | Grand Total - All Commodities                                             | 1.89                |
|                                        |                                  | Grand Total - All Accounting                                              | 1,13                |
|                                        |                                  | Back Add Accounting View as PDF Submit Requisition                        |                     |

• Funding will show as 100% in green box when complete.

| ellucian                                                                   |                                                                            | 🗱 🗵 Laura Jean            |
|----------------------------------------------------------------------------|----------------------------------------------------------------------------|---------------------------|
| Finance   My Requisitions   R0007261                                       |                                                                            |                           |
| R0007261                                                                   | Attai                                                                      | chments 📋 Delete Requisit |
| Requestor Information     O Vendor Information     S Add Item & Accounting | Requisition Summary                                                        | Save as dr                |
| Choose vendor for me                                                       | Requisition Number                                                         | R000                      |
| andor<br>Apple Computer Inc. (270528) x ,                                  | Apple Computer Inc. (270528)<br>2420 Ridgepoint Dr<br>Austin TX 78754-5205 |                           |
| /endor information                                                         | Commodities (2)                                                            |                           |
| Apple Computer Inc. (270528)                                               | Macbook Gold 512 GB                                                        | 1,5                       |
| 2420 Ridgepoint Dr Austin TX 78754-5205                                    | Quantity 1.00 @ 1,599.0000                                                 | Discoun                   |
|                                                                            | Additional Charges 0.00                                                    | Ta                        |
| scount conerky                                                             | BeatsX Earphones - Matte Gold                                              | 2                         |
| Choose Discount × v USD US Dollars × v                                     | Funding                                                                    | 10                        |
|                                                                            |                                                                            |                           |
|                                                                            |                                                                            |                           |
|                                                                            | Grand Total - All Commodities                                              | 1,8                       |
|                                                                            | Grand Total - All Accounting                                               | 1,8                       |
|                                                                            | Back Next View as PDF Submit Require                                       | sition                    |

# **Review and Submit**

- View the Requisition Summary section on the right side of your screen.
- Click View as PDF if you would like to see what your requisition will look like.

| 👪 ellucian.                                  |                         |                                                                            | 🔅 🚺 Laura Jean Elliott    |
|----------------------------------------------|-------------------------|----------------------------------------------------------------------------|---------------------------|
| My Finance   My Requisitions   R0007261      |                         |                                                                            |                           |
| R0007261                                     |                         | Ø Attachm                                                                  | ents 📋 Delete Requisition |
| Requestor Information     Vendor Information | 3 Add Item & Accounting | Requisition Summary                                                        | Save as draft             |
| Add Item(s)                                  |                         | Requisition Number                                                         | R0007261                  |
| Choose Item                                  | •                       | Apple Computer Inc. (270528)<br>2420 Ridgepoint Dr<br>Austin TX 78754-5205 |                           |
| Commodities (2)                              | 1500.00                 | Commodities (2)                                                            |                           |
| Quantity 1.00 @ 1,599.0000                   | Discount 0.00           | Macbook Gold 512 GB                                                        | 1.599.00                  |
| Additional Charges 0.00                      | Tax 0.00                | Quantity 1.00 @ 1,599.0000                                                 | Discount 0.00             |
| BeatsX Earphones - Matte Gold                | 299.90                  | Additional Charges 0.00                                                    | Tax 0.00                  |
| Funding                                      | 100%                    | BeatsX Earphones - Matte Gold                                              | 299.90                    |
|                                              | _                       | Funding                                                                    | 100%                      |
|                                              |                         |                                                                            |                           |
|                                              |                         |                                                                            |                           |
|                                              |                         |                                                                            |                           |
|                                              |                         |                                                                            |                           |
|                                              |                         |                                                                            |                           |
|                                              |                         |                                                                            |                           |
|                                              |                         | Grand Total - All Commodities                                              | 1,898.90                  |
|                                              |                         | Grand Total - All Accounting                                               | 1,898.90                  |
|                                              |                         | Back View as P <sup>2</sup> mit Requisitio                                 | p                         |

|                                                       |                                                                                | PURCHA<br>(Non-negotiable; n                           | SE REQUISITION<br>ot a valid Purcha           | l<br>ase Order)  |                    |                 |                    |
|-------------------------------------------------------|--------------------------------------------------------------------------------|--------------------------------------------------------|-----------------------------------------------|------------------|--------------------|-----------------|--------------------|
| Requestor                                             |                                                                                | Elliott, Laura J, MSC#2384                             | Requisition #                                 |                  | R0007261           |                 |                    |
| Phone                                                 |                                                                                | • Ext                                                  | Transaction C                                 | Date             | 11/10/2017         | 5               |                    |
| Email                                                 |                                                                                | l-elliott@bethel.edu                                   | Delivery Date                                 |                  | 11/10/2017         | 3               |                    |
| Organization                                          |                                                                                | Controller's Office (53105)                            | Status                                        |                  | therd              |                 |                    |
| Accounting Type                                       | Туре                                                                           | Document Level                                         | Currency                                      |                  | USD                |                 |                    |
| Ship To                                               |                                                                                | 18                                                     | Vendor                                        |                  | Apple Com          | puter Inc.(2705 | 28)                |
| Address                                               |                                                                                | Bethel University                                      | Address                                       |                  | 2420 Ridge         | point Dr        |                    |
|                                                       |                                                                                | Purchasing/Receiving                                   |                                               |                  |                    |                 |                    |
|                                                       |                                                                                | 3900 Bethel Drive                                      |                                               |                  |                    |                 |                    |
|                                                       |                                                                                | Saint Paul MN 55112                                    |                                               |                  | Austin TX          | 78754-5205      |                    |
| Attention To                                          |                                                                                | Laura Elliott 651-6386249 Ext                          | Phone                                         |                  | • Fax •            |                 |                    |
| Requisition Comments                                  | Comments                                                                       |                                                        |                                               |                  |                    |                 |                    |
| Commodities                                           | 65                                                                             |                                                        |                                               |                  |                    |                 |                    |
| 1 Macbook<br>tem Text                                 | Description<br>Macbook Gold 512 GB<br>Item Text:                               | 2 G8                                                   | U/M<br>EA                                     | quantity<br>1.00 | 1,599.0000         | 0.00            | 10001              |
| 2 See Quoti<br>2 BeatsX Ea<br>Item Text:<br>See Quoti | See Quote #8675309<br>BeatsX Earphones - M<br>Item Text:<br>See Quote #8675309 | 309<br>i - Matte Gold<br>309                           | EA                                            | 2.00             | 149.9500           | 00.0            | 299.90             |
|                                                       |                                                                                | Grand Total - All Commodit                             | ies                                           |                  |                    |                 | 1,898.90           |
| Accounting Distribut                                  | Distributions                                                                  |                                                        |                                               |                  |                    |                 |                    |
| Sequence #                                            | ience # Chart                                                                  | hart-Index-Fund-Orgn-Acct-Prog-Actv                    | x-Fund-Orgn-Acct-Prog-Actv-Locn-Proj Distribu |                  | ion Percent        | Distribu        | tion Total         |
| 1 2                                                   | 1 111<br>2 111                                                                 | - 110000- 53105- 7801- 60<br>- 110000- 11005- 7801- 60 |                                               |                  | 60.0000<br>40.0000 |                 | 1,139.34<br>759.56 |
|                                                       |                                                                                | Grand Total - All Account                              | ani                                           |                  |                    |                 | 1,898.90           |

• Click Save as draft to save for later, or click Submit Requisition to submit your requisition now.

| 07261                              |                                    | Attachma                                                                  | Dolote Pequicition |
|------------------------------------|------------------------------------|---------------------------------------------------------------------------|--------------------|
| 07261                              |                                    | Attachme                                                                  | Delete Requisition |
| Requestor Information 🛛 🔕 Vendor I | nformation 3 Add Item & Accounting | Requisition Summary                                                       | Save as draft      |
| tem(s)                             |                                    | Requisition Number                                                        | R0007261           |
| oose Item                          | ×                                  | Apple Computer Inc. (270528)<br>2420 Ridgepoint Dr<br>Ausbi TX 7875-45265 |                    |
| facbook Gold 512 GB                | 1.599.00                           | Commodities (2)                                                           |                    |
| Quantity 1.00 @ 1,599.0000         | Discount 0.00                      | Macbook Gold 512 GB                                                       | 1,599.00           |
| dditional Charges 0.00             | Tax 0.00                           | Quantity 1.00 @ 1,599.0000                                                | Discount 0.00      |
| eatsX Earphones - Matte Gold       | 299.90                             | Additional Charges 0.00                                                   | Tax <b>0.0</b> 0   |
| Funding                            | 100%                               | BeatsX Earphones - Matte Gold                                             | 299.90             |
|                                    |                                    | Funding                                                                   | 100%               |
|                                    |                                    |                                                                           |                    |
|                                    |                                    |                                                                           |                    |
|                                    |                                    |                                                                           |                    |
|                                    |                                    |                                                                           |                    |
|                                    |                                    |                                                                           |                    |
|                                    |                                    |                                                                           |                    |
|                                    |                                    |                                                                           |                    |
|                                    |                                    | Grand Total - All Commodities                                             | 1,898.9            |
|                                    |                                    |                                                                           |                    |

• If you do not wish to submit the requisition now or in the future, click Delete Requisition in the upper right hand corner.

### Approval

• The requisition will now appear under Pending Requisitions on your My Requisitions Dashboard, where it will stay until it is approved by each level of approver.

|    | ellucian                  |            |             |                               |        | *              |          | Laura lean F  | lliott   |   |
|----|---------------------------|------------|-------------|-------------------------------|--------|----------------|----------|---------------|----------|---|
|    |                           |            |             |                               |        | *              |          | Euclid Jean e | linote   | L |
| My | Finance                   |            |             |                               |        | Requisition R0 | 007261   | completed su  | ccessful | Ŋ |
|    | My Requisitions           |            |             |                               | Search | Q              |          | Create Requi  | isition  |   |
|    |                           |            |             |                               |        |                |          |               |          |   |
|    | Requisition               | Date       | Amount      | Vendor                        |        | Status         |          |               |          |   |
|    | Draft Requisitions 0      |            |             |                               |        |                |          |               |          |   |
|    | Pending Requisitions 2    |            |             |                               |        |                |          |               |          |   |
|    | R0007261                  | 11/10/2017 | \$1,898.90  | Apple Computer Inc.           |        | (i) Pendin     | g        |               |          |   |
|    | R0007260                  | 11/09/2017 | \$2.00      | Hirshfield's                  |        | (i) Pendin     | g        |               |          |   |
|    | Completed Requisitions 16 |            |             |                               |        |                |          |               |          |   |
|    | R0007098                  | 09/21/2017 | \$18,762.50 | BKBM Engineers                |        | Comple         | eted     |               |          |   |
|    | R0007188                  | 10/04/2017 | \$1,340.24  | Graybar Electric Company Inc. |        | (i) Assignment | ed to Bu | yer           |          |   |
|    |                           |            |             |                               |        |                |          | View          | r More   |   |
|    |                           |            |             |                               |        |                |          |               |          |   |
|    |                           |            |             |                               |        |                |          |               |          |   |

• Once approved, your requisition gets sent to Purchasing Services for creation of the purchase order. When the purchase order is complete, you will receive the department copy and your vendor will receive an email copy if their email address is in Banner and you have not specified, "Do not email PO." If we do not have the vendor email address or if you have specified "Do not email" you will also receive the vendor copy of the purchase order. At that point, it is your responsibility to get the purchase order to the vendor if required. Clicking on the "i" next to the requisition details will show you the approvers for your requisition.